## Program User Guide

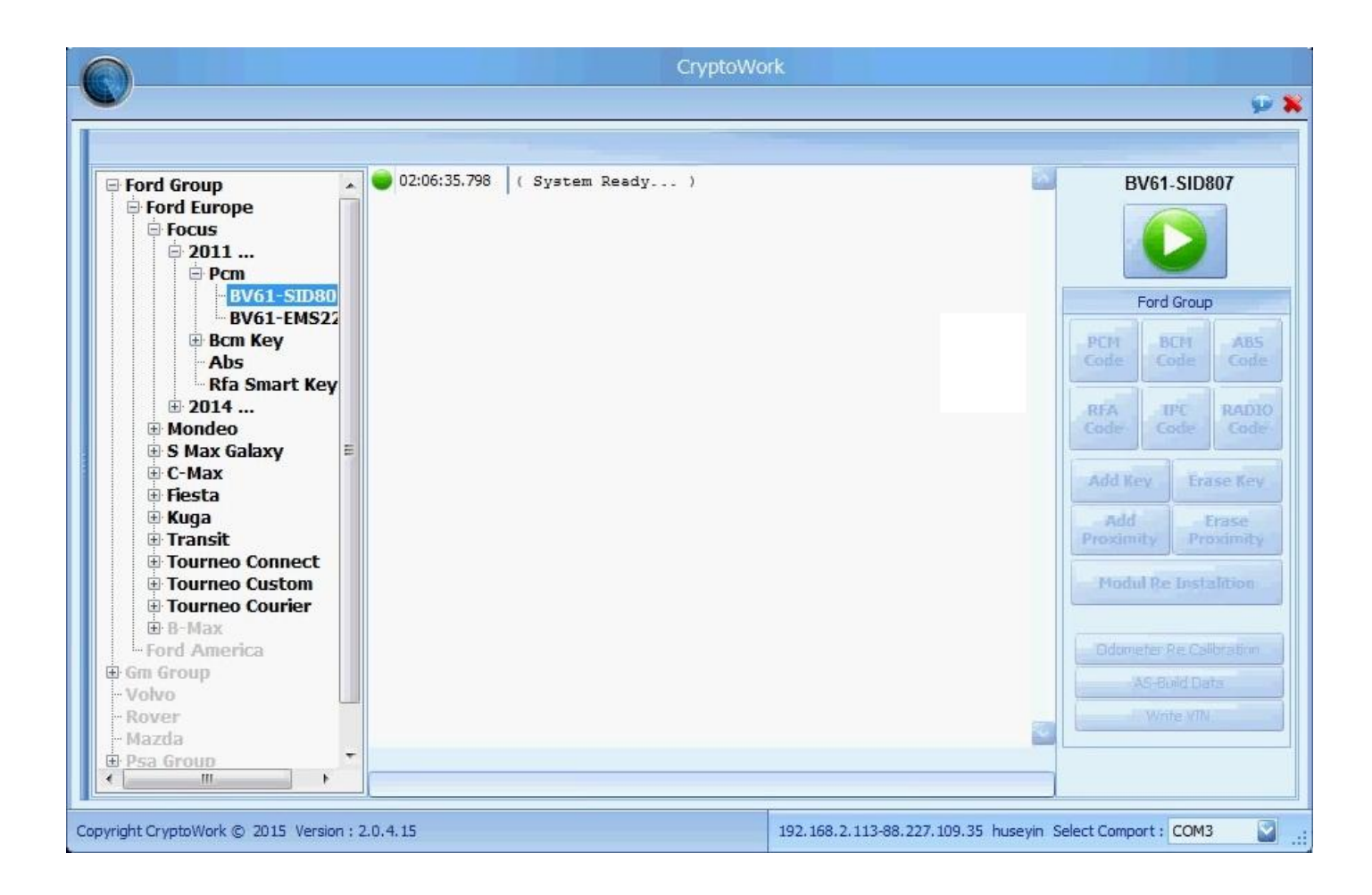

The purpose of the program;

Units used in Ford-brand vehicles (such as; PCM,BCM,ABS,RFA,IPC) any one of them is changed, ensure that it becomes compliant by coding them and correct the error in the vehicle security system PATS...

Otherwise, in the event of vehicle battery failure, all the original ECU should be encoded again.

That will occur in the vehicle electrical failure, with each other the system can forget about encodings.

Our goal is coded them again bring it back.

The pats security system in the ECU, varies by vehicle model.

For example; Focus3 in the model, a key system in regular PCM.BCM.ABS must be encoded.

Proximity to key in the system which is the same model, PCM.BCM.ABS.RFA must be encoded.

In addition, you can make transaction like key coding and erasing.

You can find detailed description of the unit and the list of vehicles in the below.

The execution of the program is very simple.

First of all; we're going to do encoding the vehicle, all units individually by connecting find the code then is to provide an encoding system by pressing

program re-install Modul Re Instalition

The program is open-close will alert.

After you follow the instructions of the program, all units will be encoded.

For example; we will work on coding the car like normal switched FOCUS3 1.6 diesel car.

There is a SID807 EVO PCM in 1.6 diesel vehicle (if it's not the ecoboost).

Coding units to be done are PCM.BCM and ABS..

The procedures for PCM, respectively;

FORD GROUP

FORD EUROPE

FOCUS2011

PCM

BV61 SID807 EVO select..

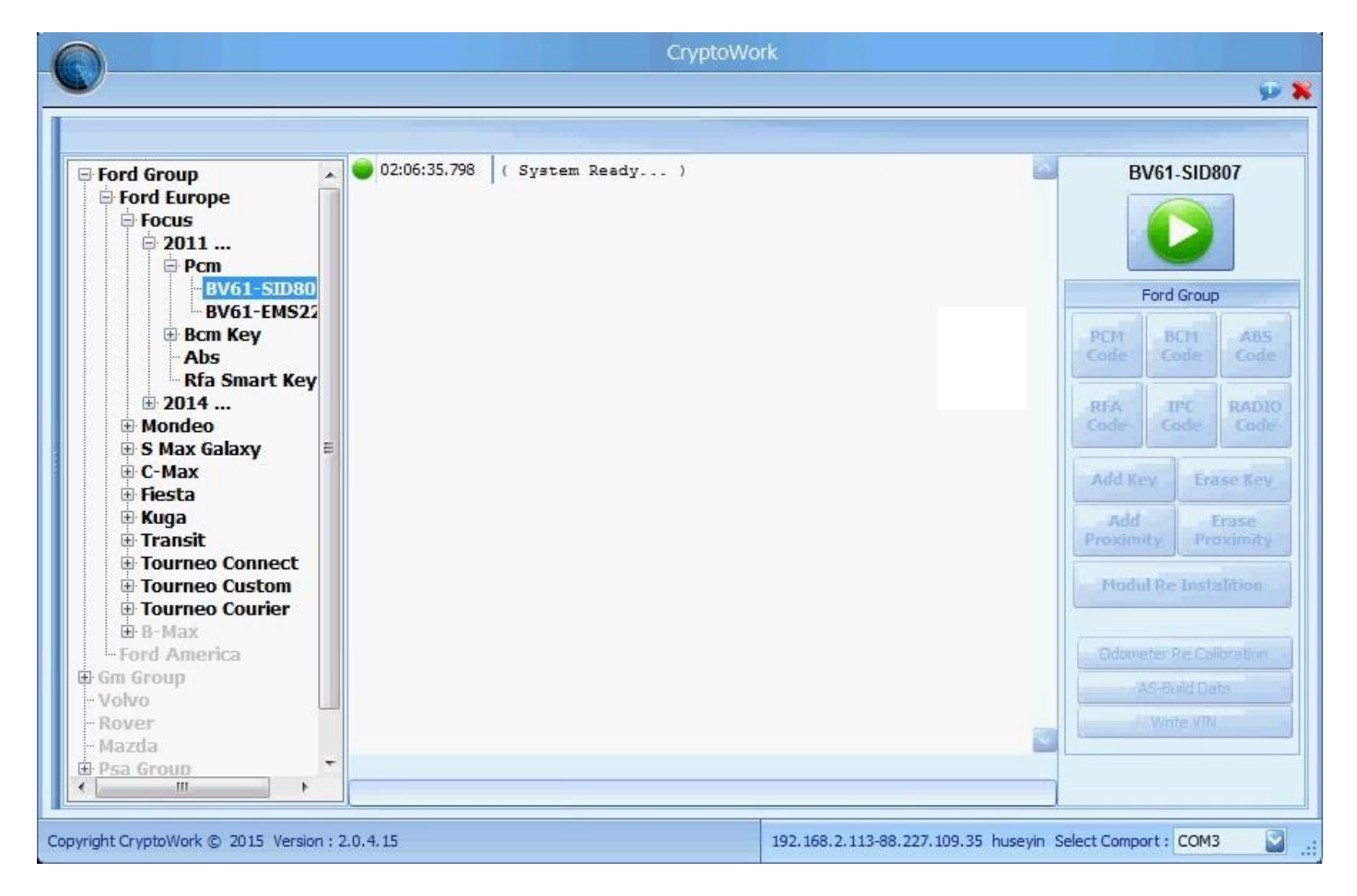

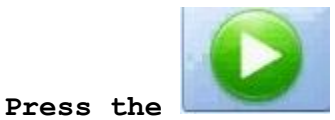

After the connection is established, you will see the information of the vehicle on the main screen.

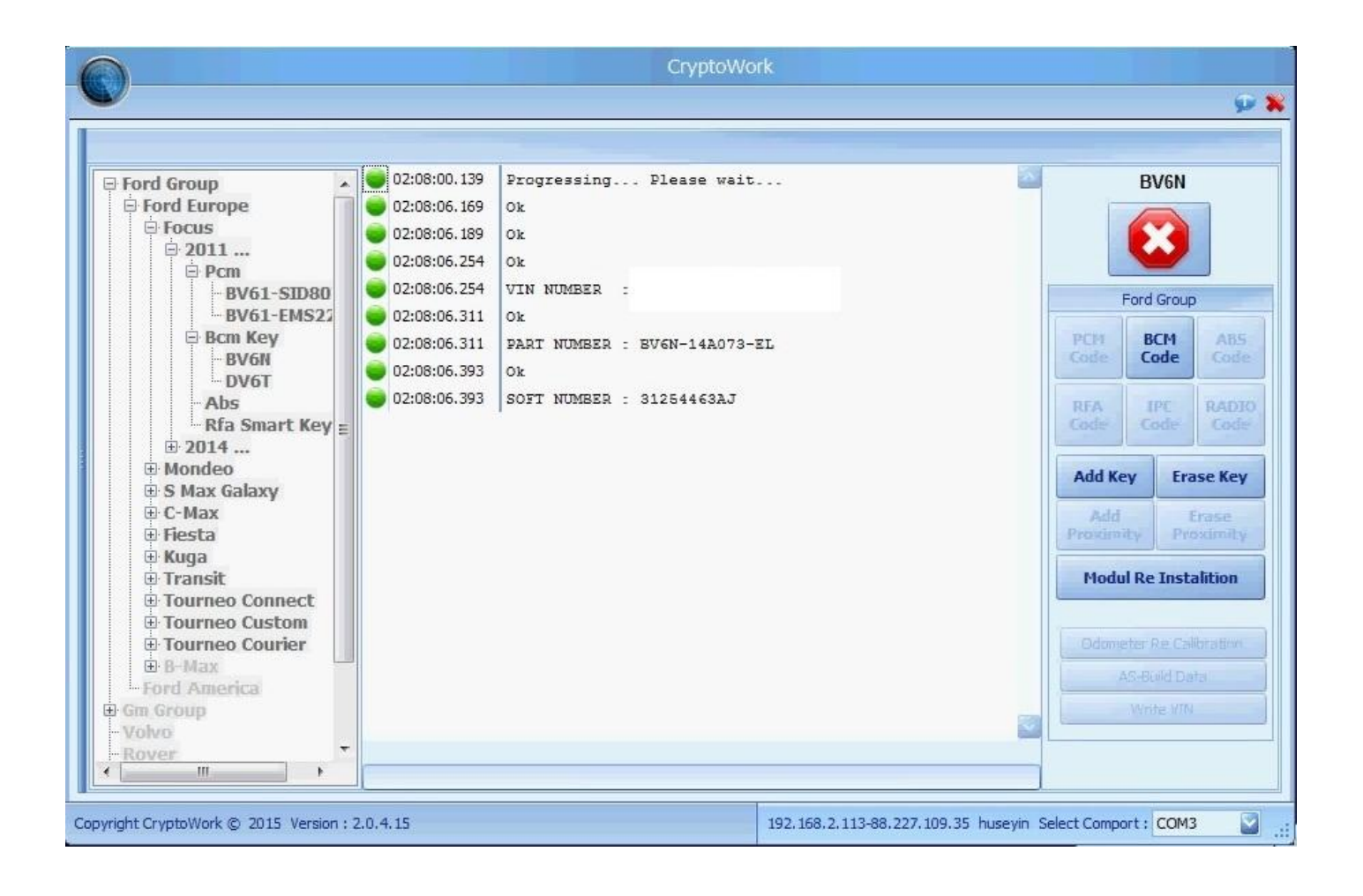

After the connection occurs, press the PCMCODE

PCM Code

on the left side.

When you see the code avaible sign in the process, the code means can be found and used.

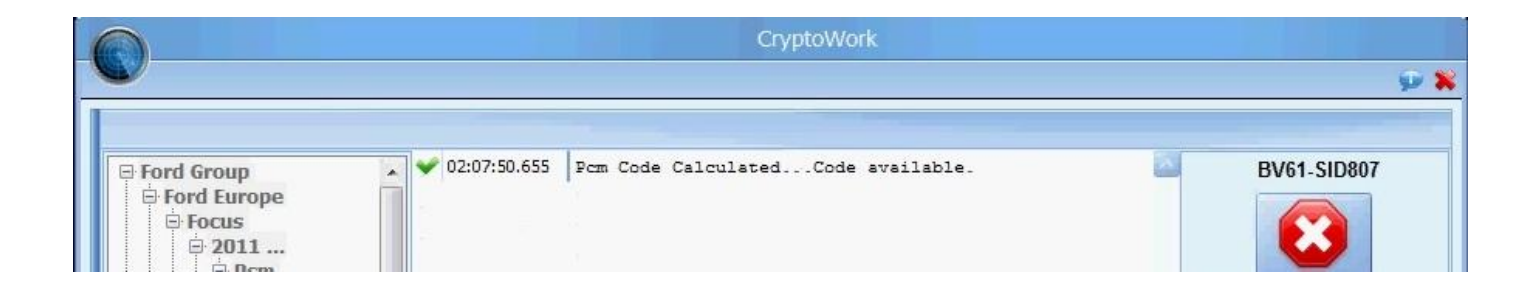

The procedures for BCM, respectively;

FORD GROUP

FORD EUROPE

FOCUS2011

BCM KEY

BV6N select..

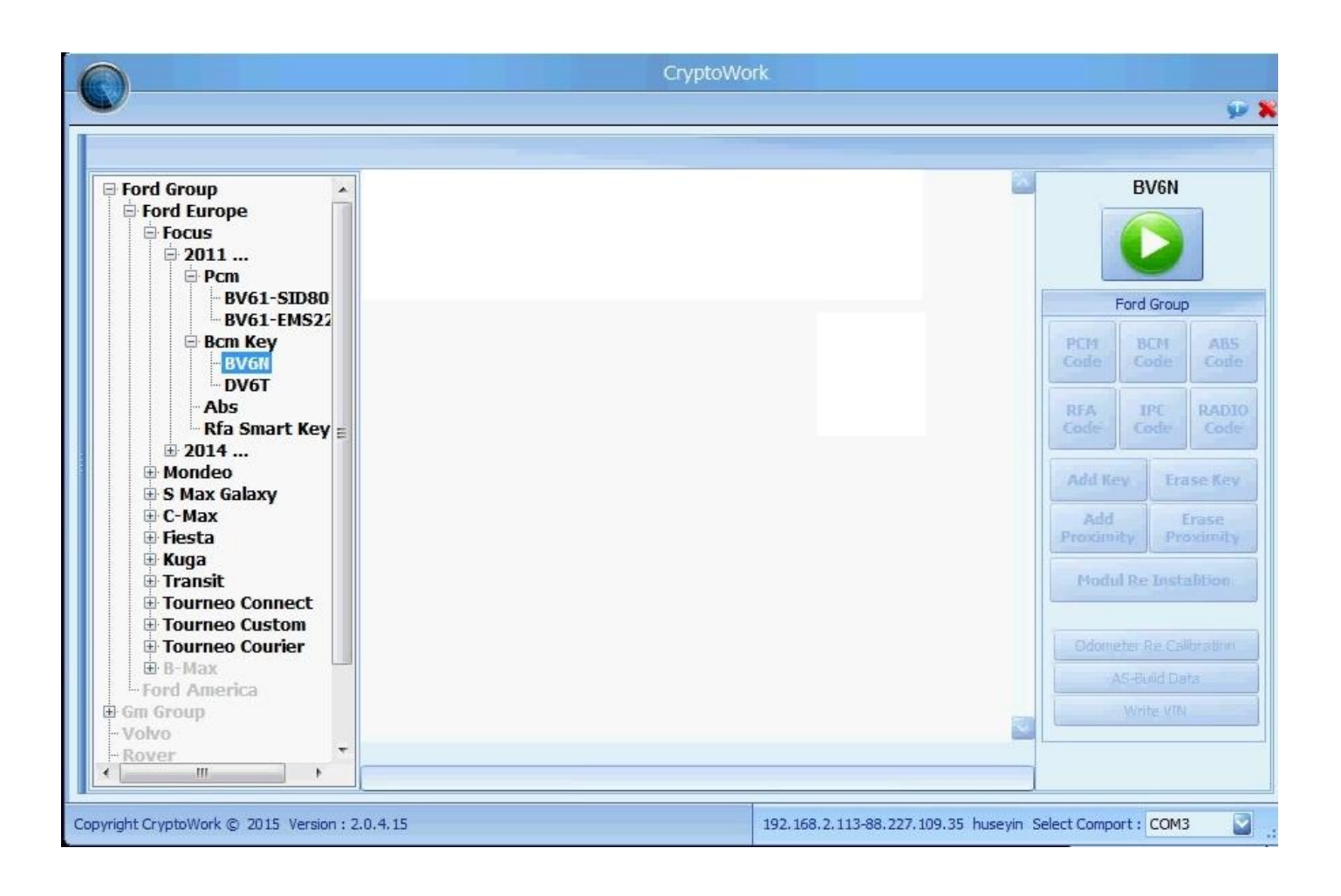

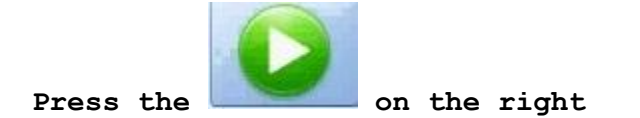

After the connection is established, you will see the information of the vehicle on the main screen.

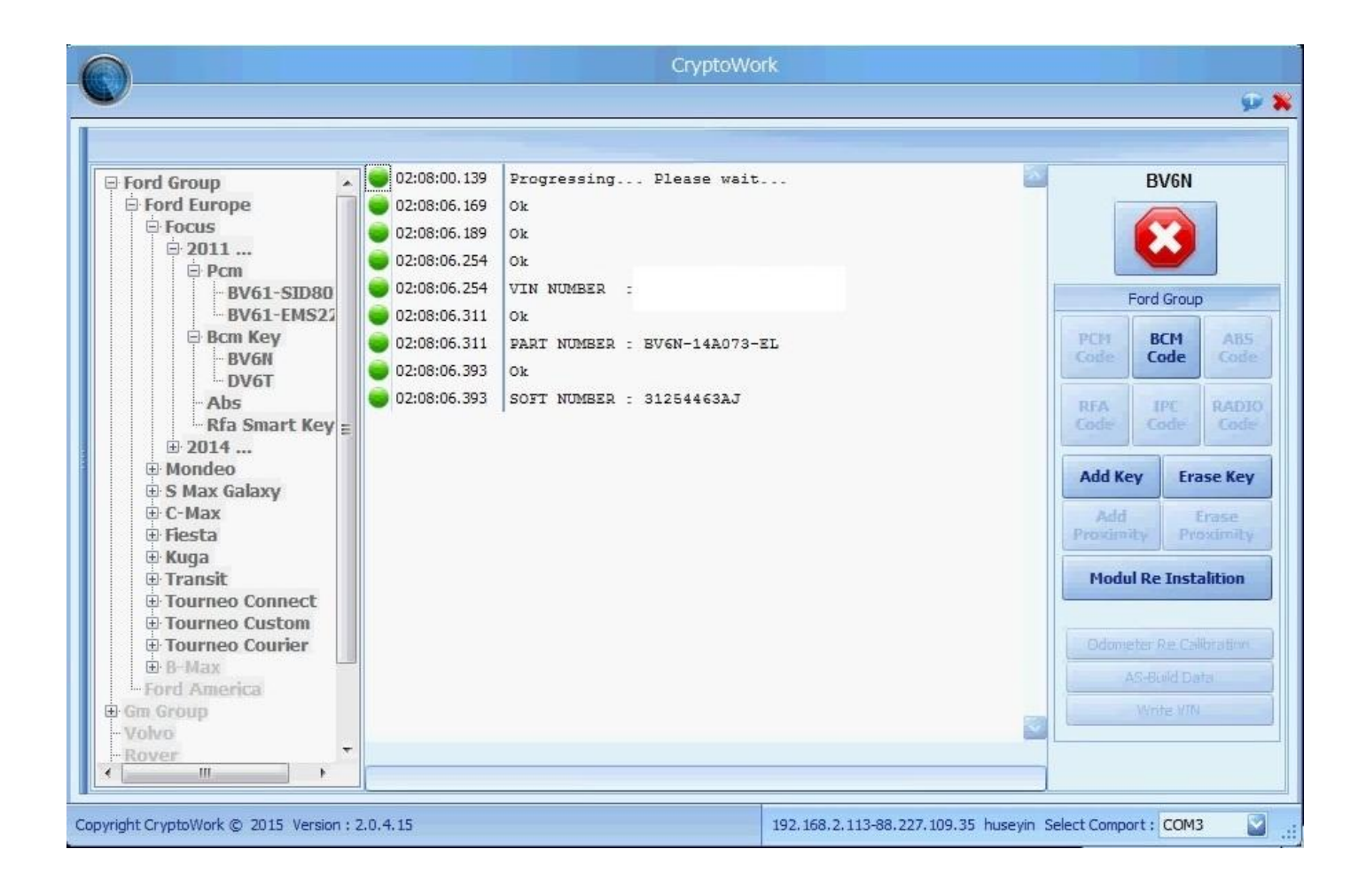

After the connection occurs, press the BCMCODE

on the left side.

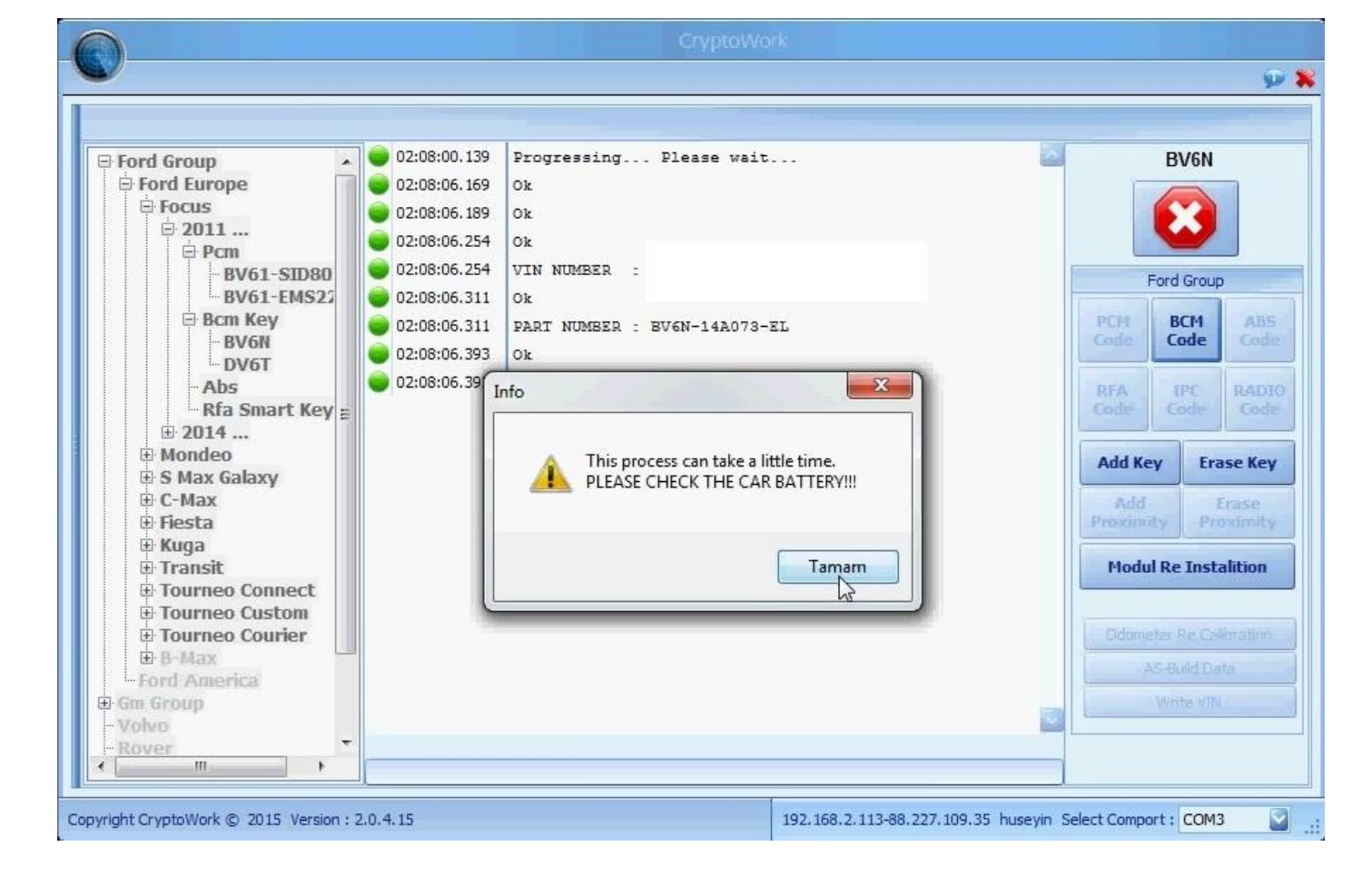

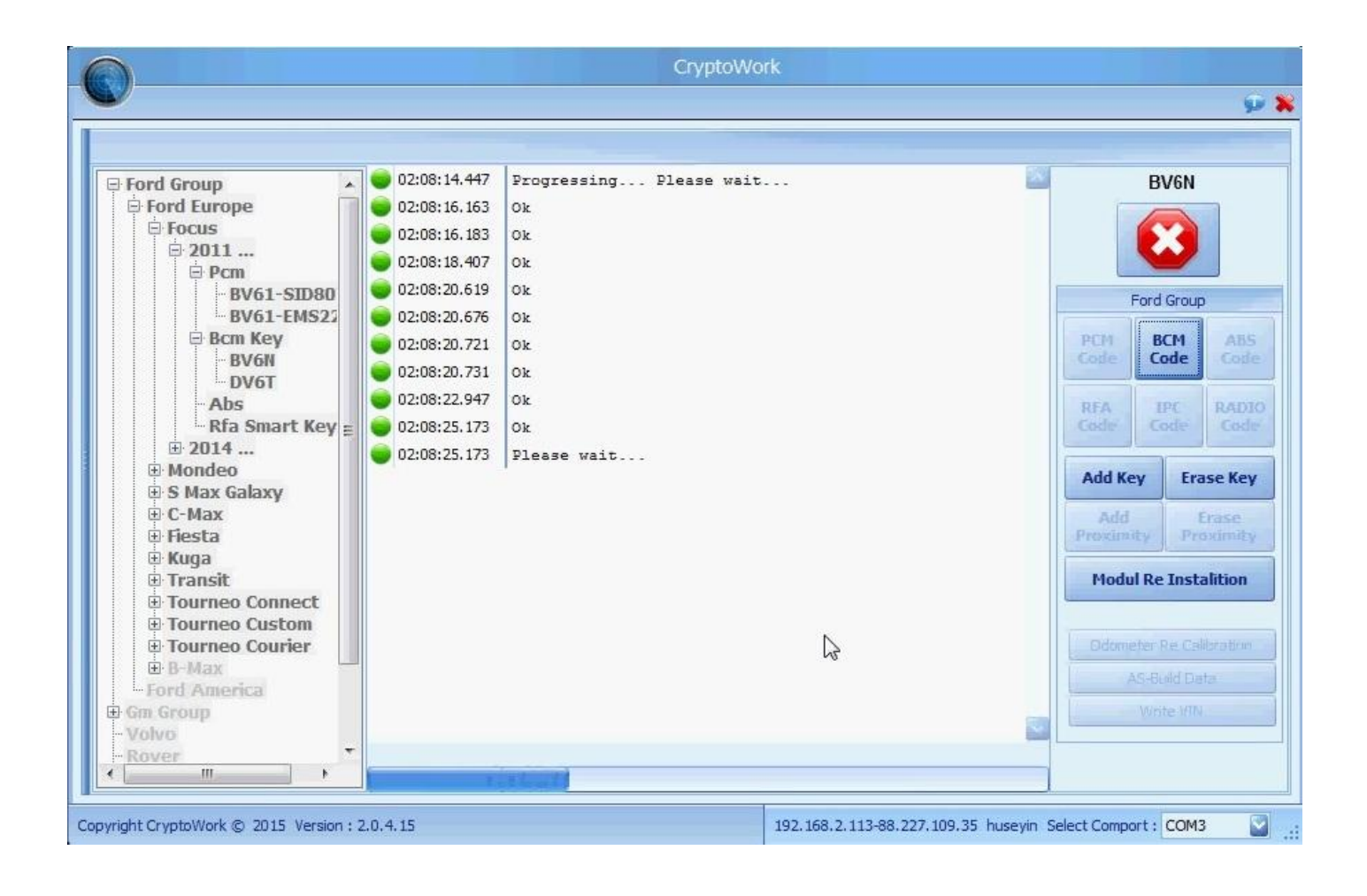

When you see the code calculated sign in the process, the code means can be found and used.

| CryptoWork                                                                                                    |                                                                              |                                                      |  |                                                                                                    |  |
|----------------------------------------------------------------------------------------------------|------------------------------------------------------------------------------|------------------------------------------------------|--|----------------------------------------------------------------------------------------------------|--|
|                                                                                                    |                                                                              |                                                      |  | 9 🗙 🤿                                                                                                    |  |
|                                                                                                    |                                                                              |                                                      |  |                                                                                                    |  |
| <ul> <li>Ford Group</li> <li>Ford Europe</li> <li>Focus</li> <li>2011</li> <li>P Cm</li> <li>P Cm</li> <li>BV61-SID80</li> <li>BV61-EMS22</li> <li>Bcm Key</li> <li>BCM Key</li> <li>BV6N</li> <li>DV6T</li> <li>Abs</li> <li>Rfa Smart Key</li> <li>2014</li> <li>Mondeo</li> <li>S Max Galaxy</li> <li>C-Max</li> <li>Fiesta</li> <li>Kuga</li> <li>Transit</li> <li>Tourneo Connect</li> <li>Tourneo Courier</li> <li>B-Max</li> <li>Ford America</li> <li>Gon Group</li> <li>Voivo</li> <li>Kover</li> <li>Image the standard standard st</li></ul> | <ul> <li>02:09:37.082</li> <li>02:09:37.082</li> <li>02:09:37.092</li> </ul> | Code Calculated<br>Please wait<br>Progress Completed |  | BV6N<br>Ford Group<br>Ford Group<br>PCH BCH AB5<br>Code Code<br>RFA IPC Code<br>RFA IPC CODE<br>RFA IPC CODE<br>RFA IPC IPC IPC IPC IPC IPC IPC IPC IPC IPC |  |
| Copyright CryptoWork © 2015 Version : 2.0.4.15 192.168.2.113-88.227.109.35 huseyin Select Comport : COM3                                                                                                    |                                                                              |                                                      |  |                                                                                                    |  |

The procedures for ABS, respectively;

FORD GROUP

FORD EUROPE

FOCUS2011

ABS select..

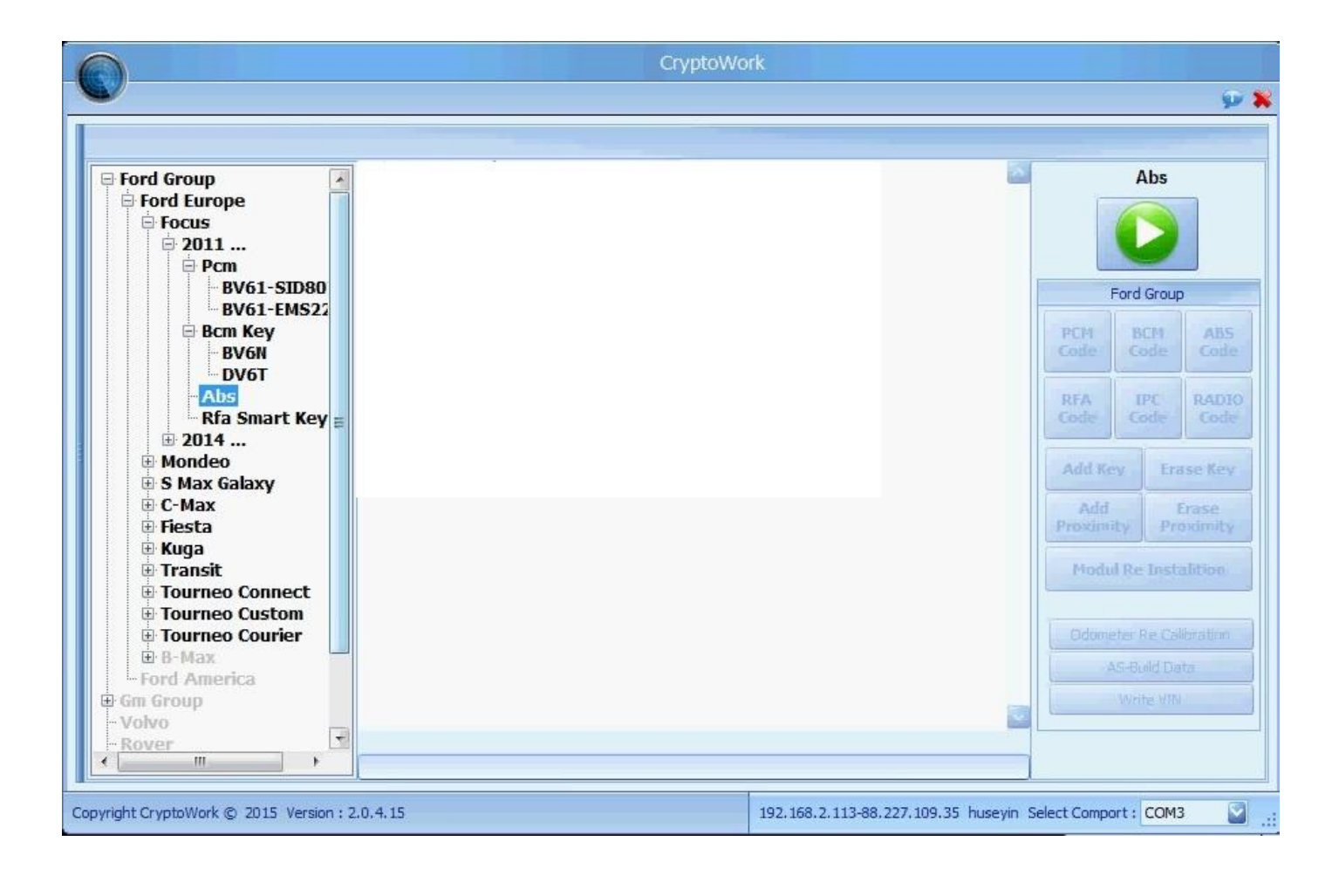

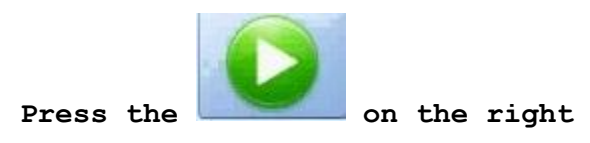

After the connection is established, you will see the information of the vehicle on the main screen.

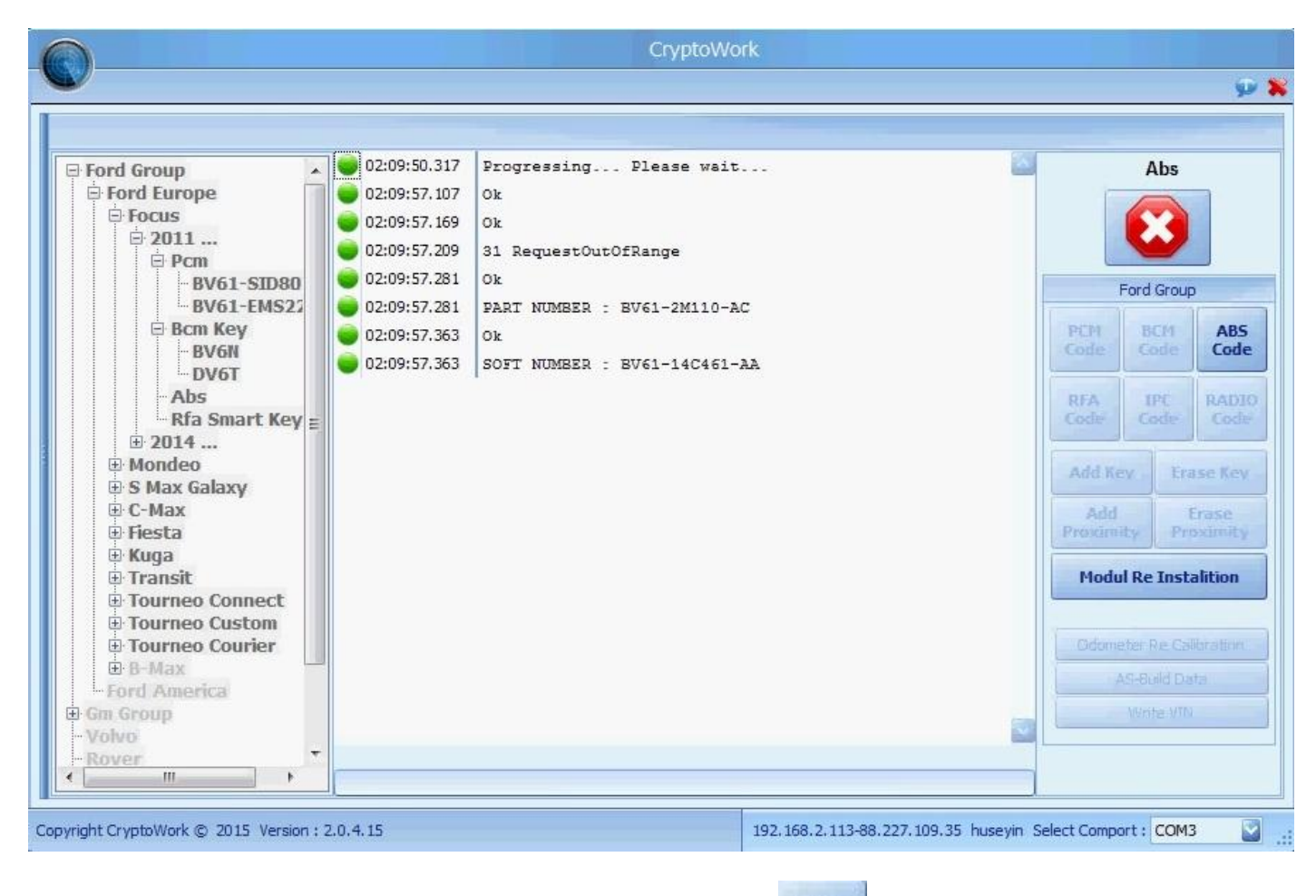

ABS Code

After the connection occurs, press the ABSCODE \_\_\_\_\_ on the left side.When you see the code avaible sign in the process, the code means can be found and used.

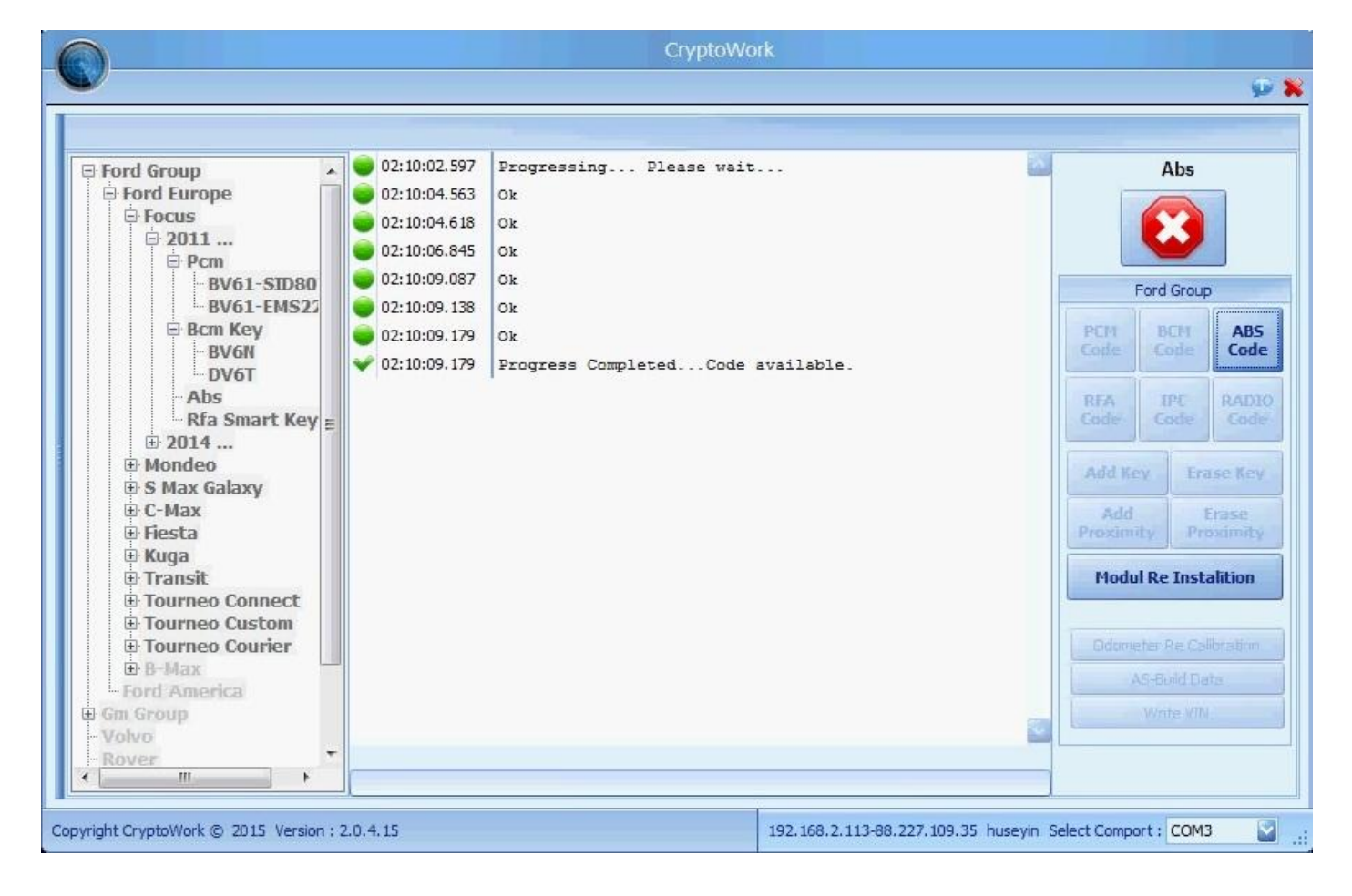

After you have found the codes in all units, press the Module Re-install

Modul Re Instalition

button.

The program will direct to you.

The most important issue to consider while coding this: you must be sure the vehicle's battery is fully charged.

If the vehicle battery support on the outside with an extra battery, the system will work without errors.

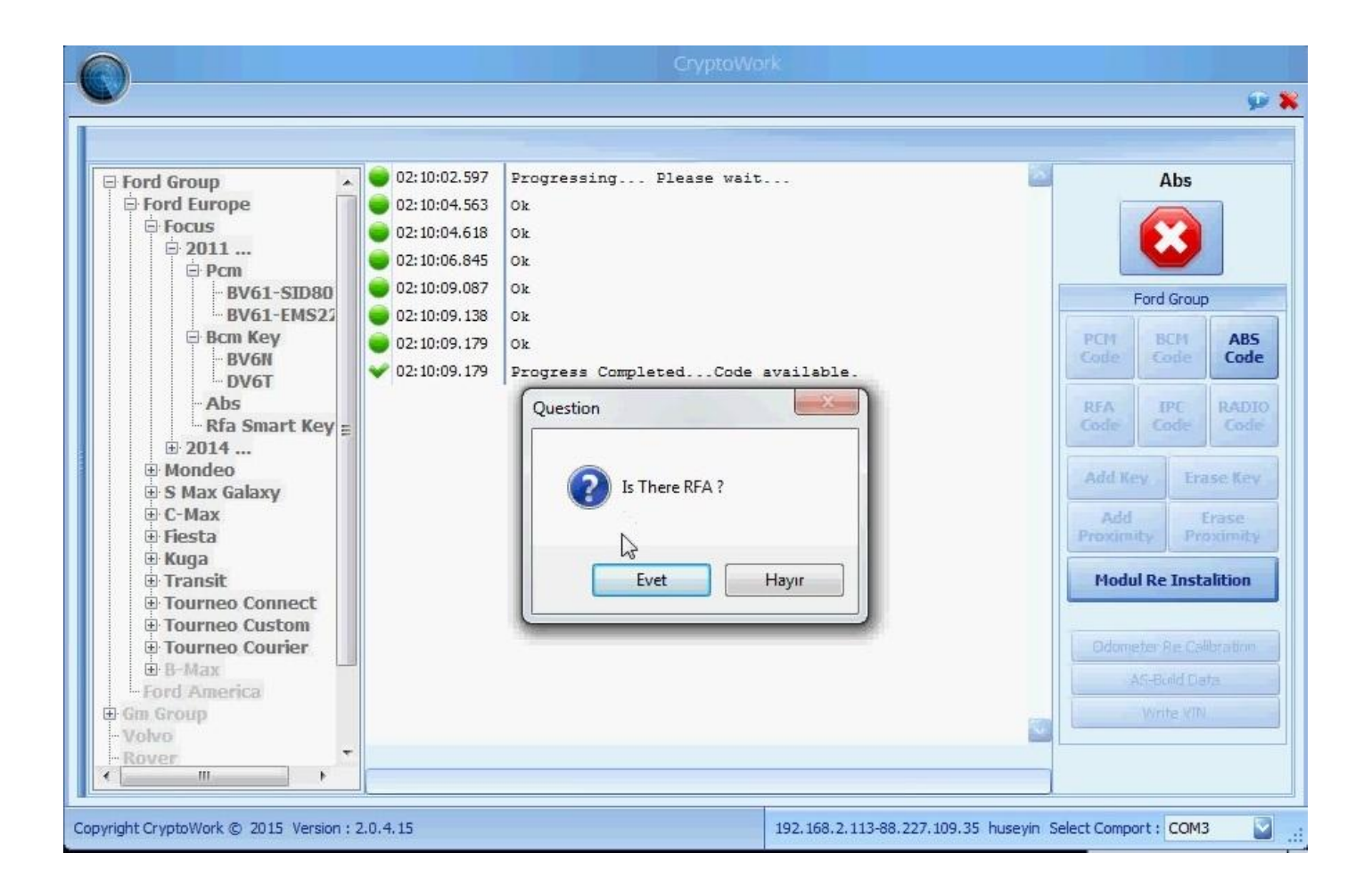

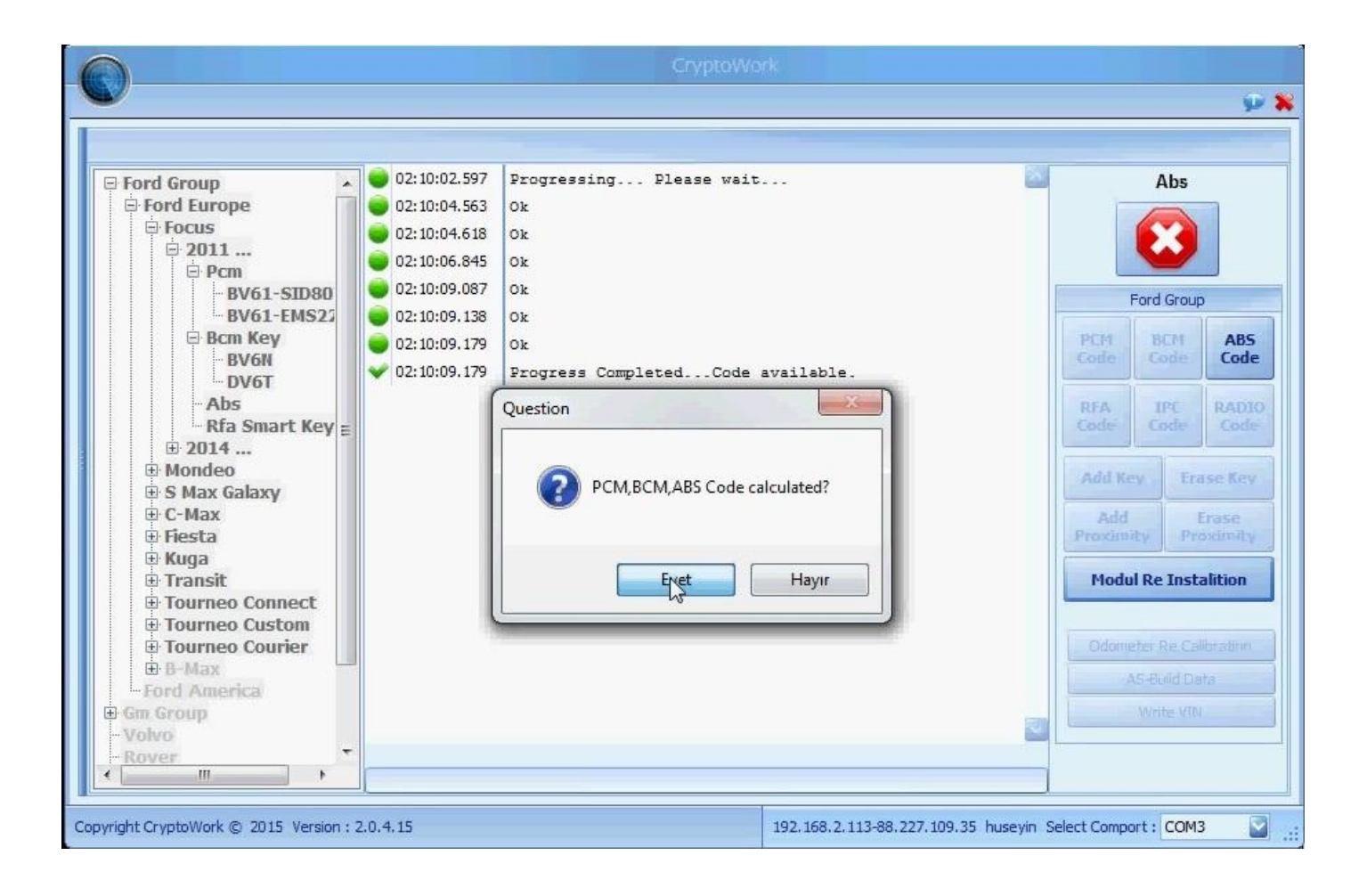

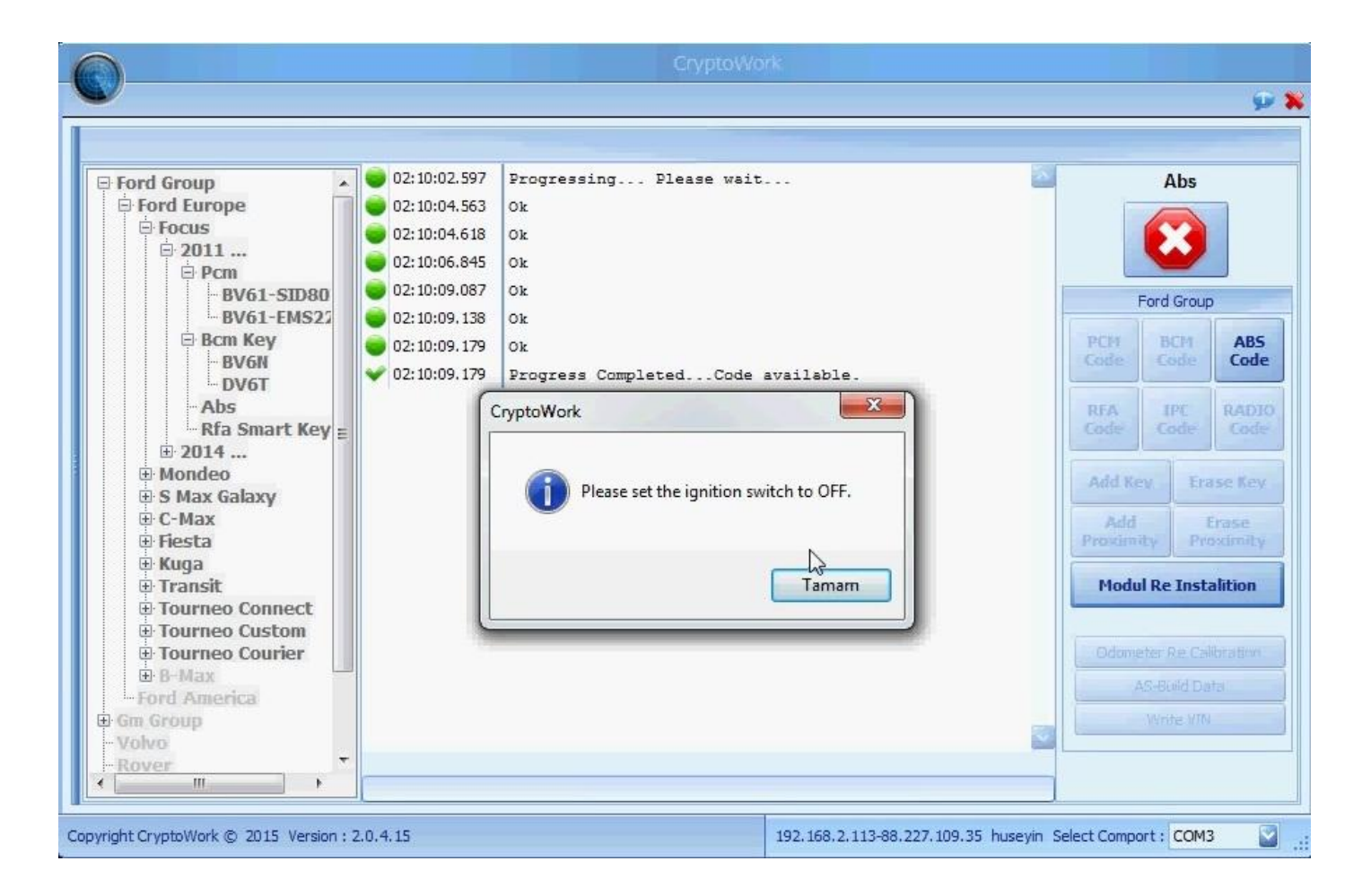

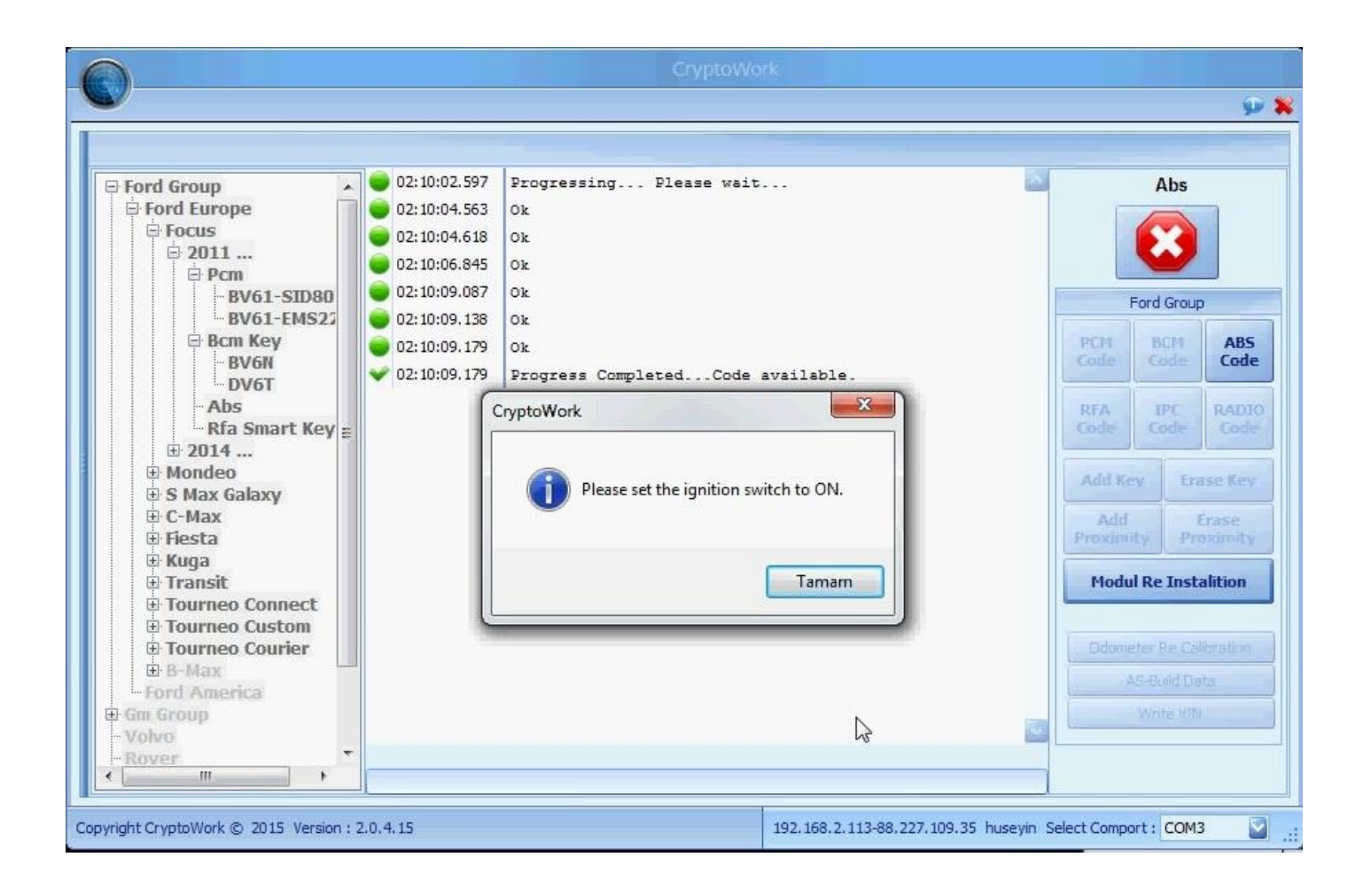

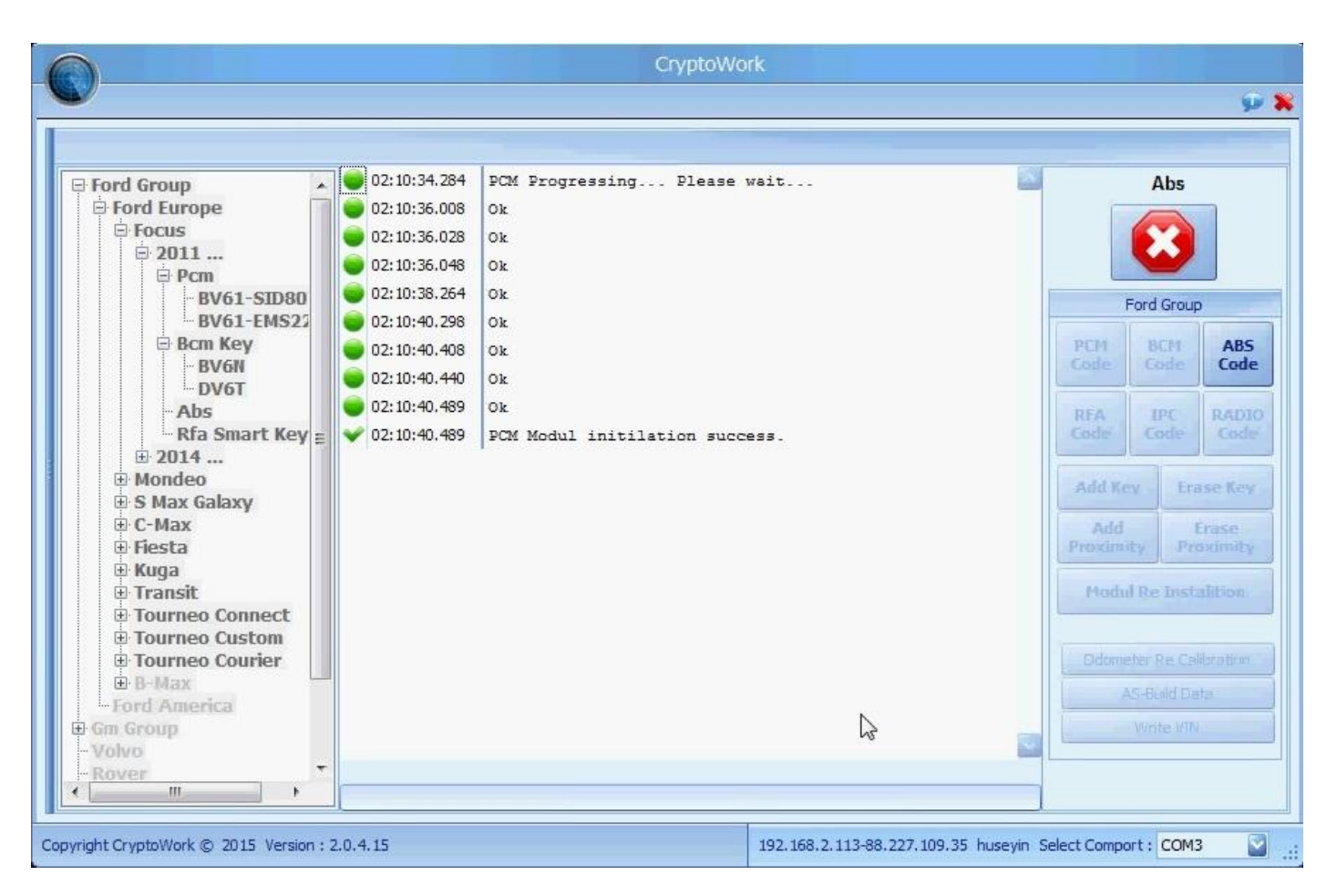

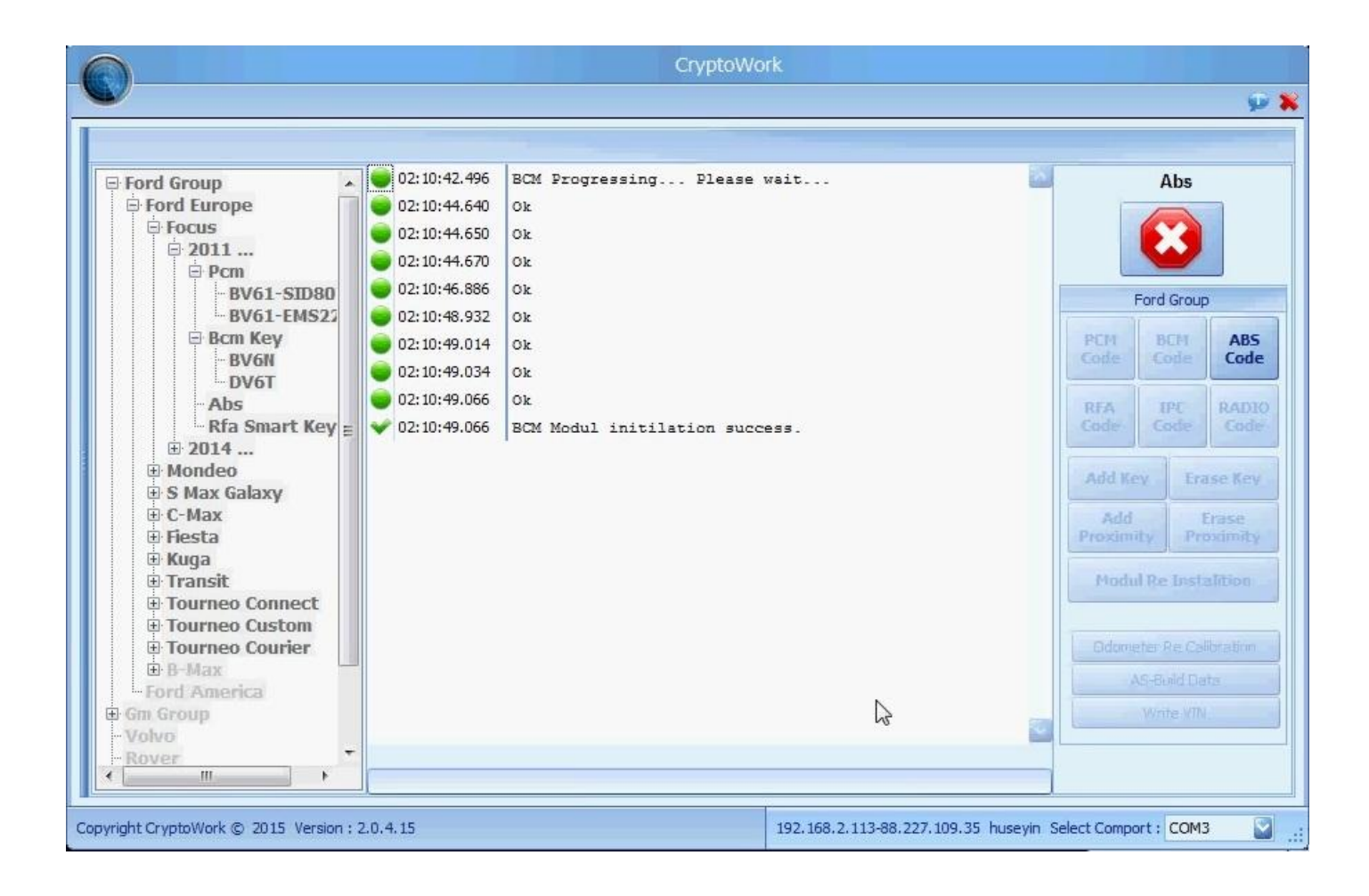

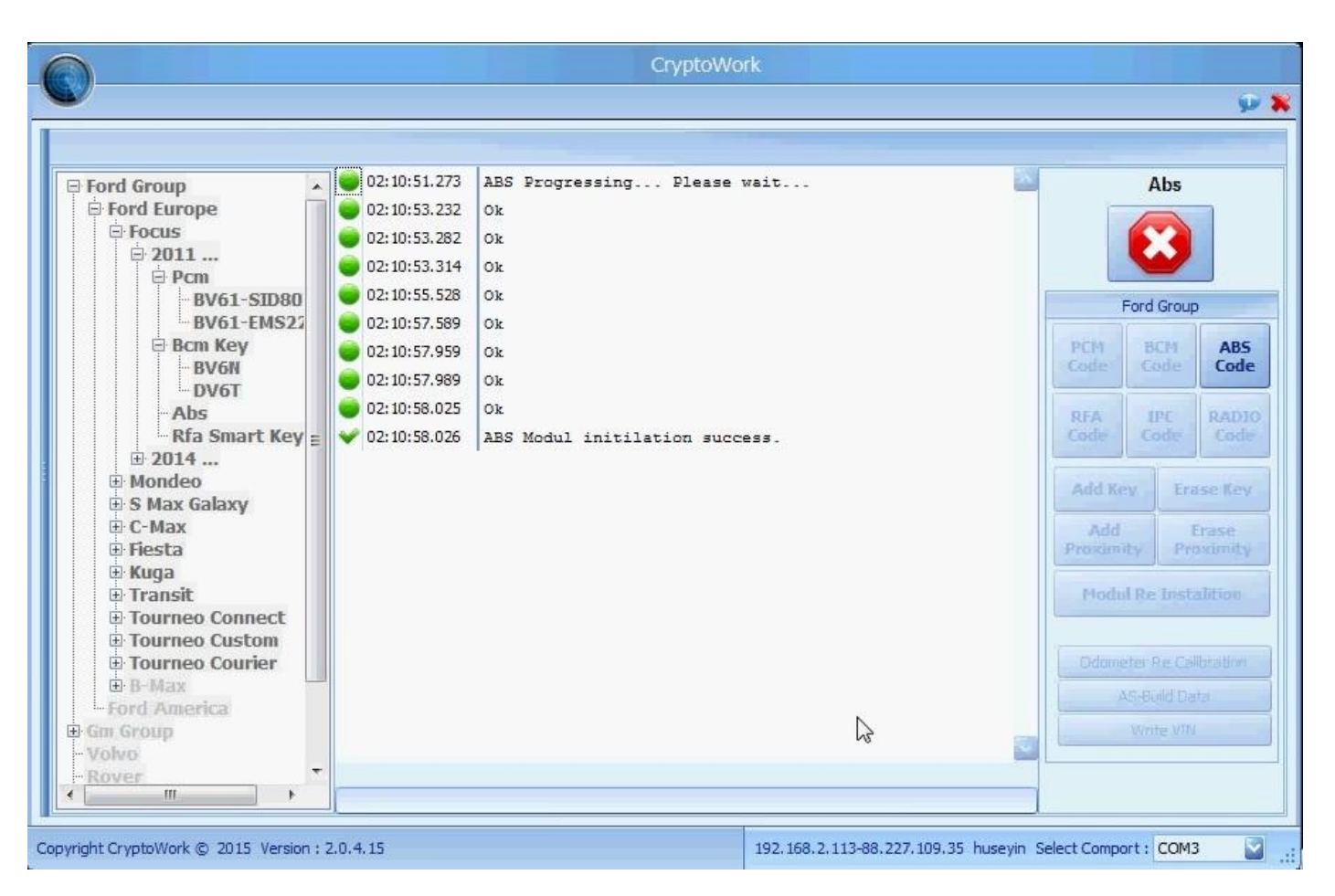

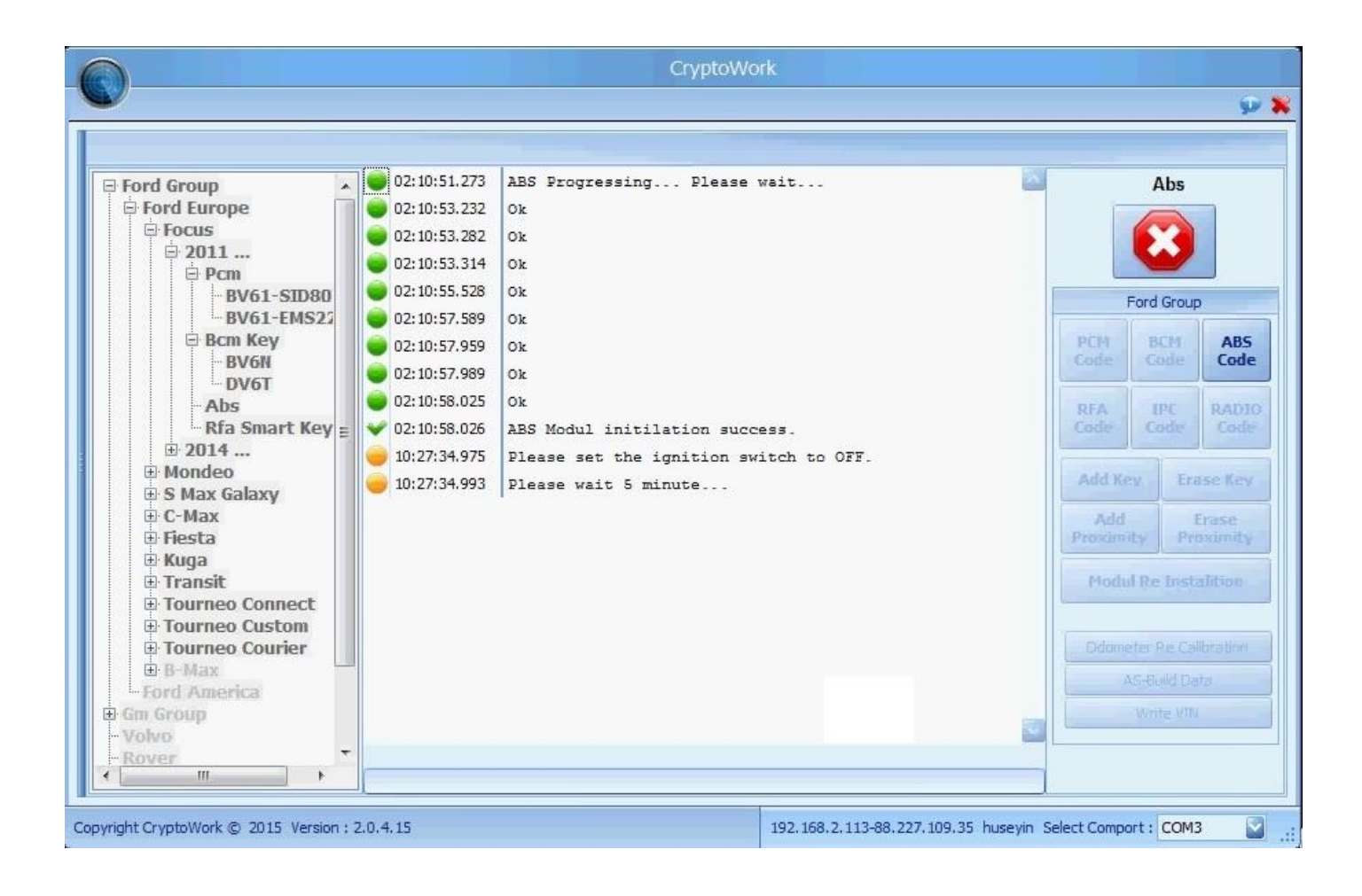

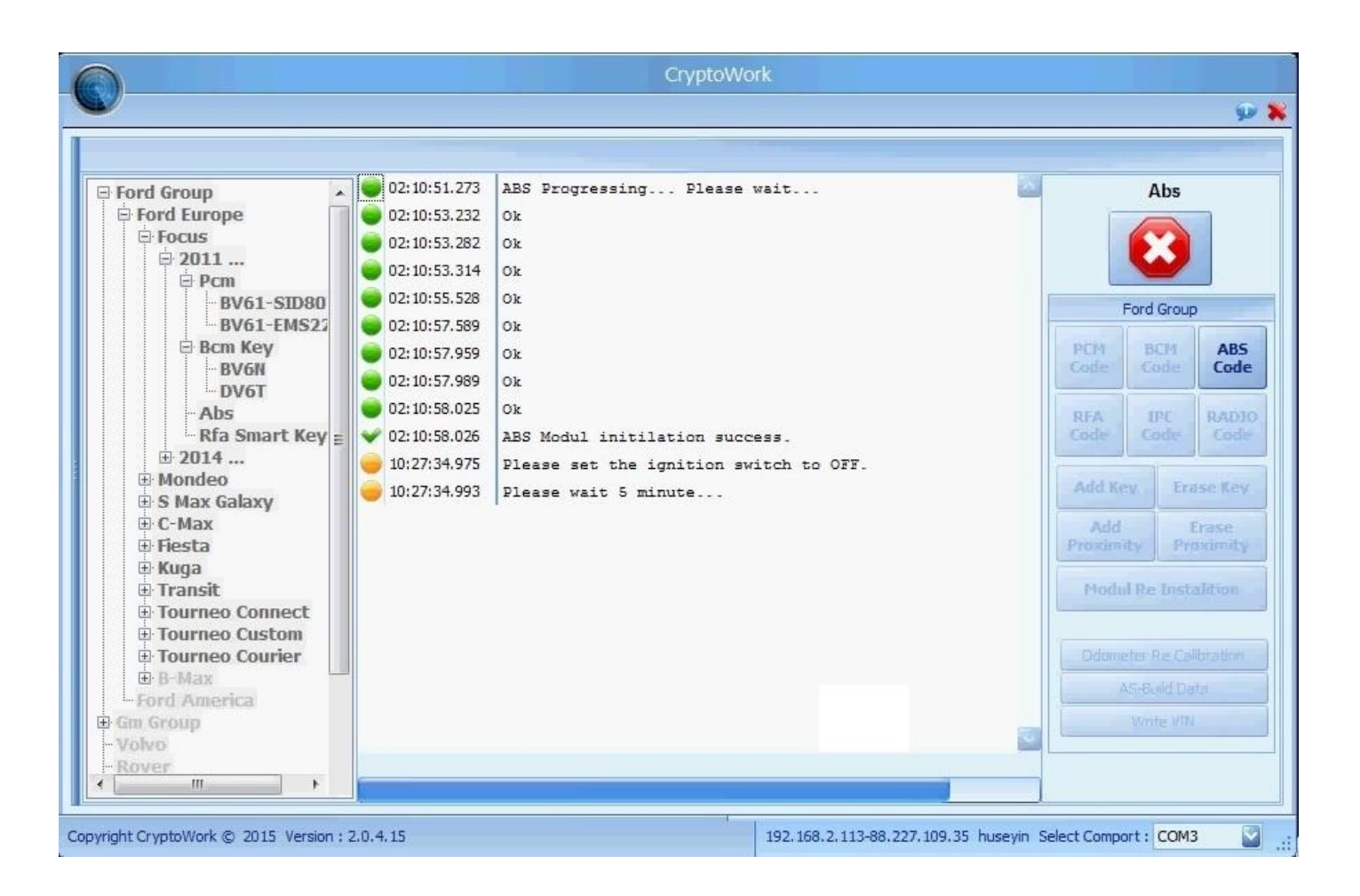

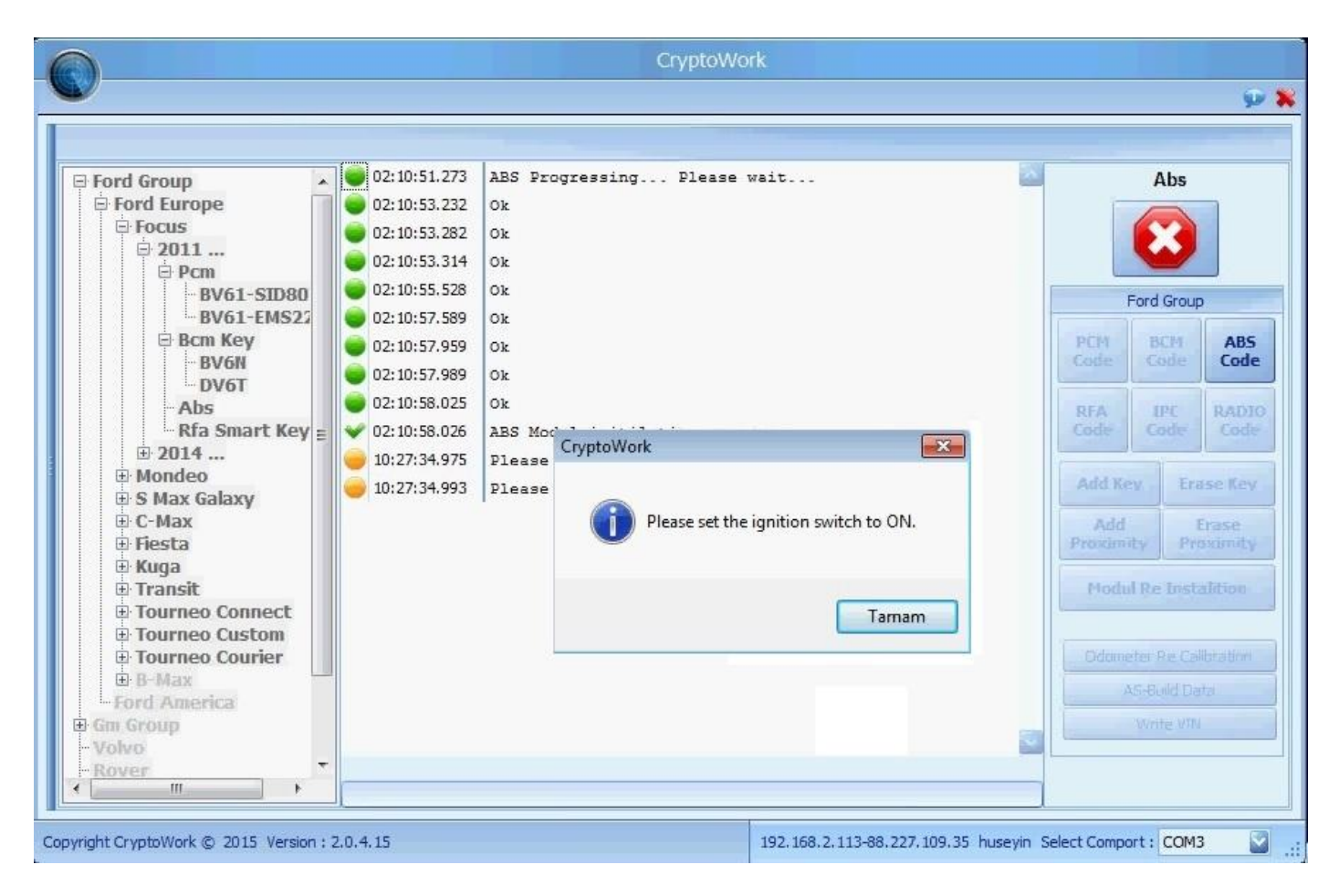

After programming is finished, units in the system will be checked whether the codes are correct. If a unit has not received the code, the program will notify you.

| CryptoWork                                                                                                    |                                                                                                    |                                        |                                                                                                    |  |  |
|----------------------------------------------------------------------------------------------------|----------------------------------------------------------------------------------------------------|----------------------------------------|----------------------------------------------------------------------------------------------------|--|--|
|                                                                                                    |                                                                                                    |                                        | ¥ 👳                                                                                                    |  |  |
|                                                                                                    | 1241 002 (pm/ p                                                                                                    |                                        | AL-                                                                                                    |  |  |
| □ Ford Group       ▲       10:3         □ Ford Europe       0:13         □ Ford Europe       0:3         □ 2011       □ 10:3         □ PCm       0:10:3         □ BV61-EMS25       0:10:3         □ BC61-EMS25       0:10:3         □ PV6T       0:10:3         □ PV6T       0:10:3         □ P04T       0:10:3         □ P04T       0:10:3         □ P04T       0:10:3         □ P04T       0:10:3         □ P04T       0:10:3         □ P04T       0:10:3         □ P04T       0:10:3         □ P04T       0:10:3         □ P04T       0:10:3         □ P04T       0:10:3         □ P04T       0:10:3         □ P04T       0:10:3         □ P04T       0:10:3         □ P04T       0:10:3         □ Fiesta       0:10:3         □ Transit       □ 10:3         □ Tourneo Courier       □         □ B-Max       Ford America         □ Gn Group       ∨oivo         · Voivo       •         · Wore       • | 12:41.002       PCM Progressing Please with         12:43.000       Ok         12:43.010       Ok         12:43.030       Ok         12:43.030       Ok         12:43.030       BCM Progressing Please with         12:43.030       Ok         12:43.030       Ok         12:44.996       Ok         12:45.028       Ok         12:45.076       Ok         12:45.087       ABS Progressing Please with         12:46.864       Ok         12:46.928       Ok         12:46.928       Ok         12:46.928       Car or engine not running         12:46.928       Please Plug in Battery powe:         12:46.928       Please Plug in Battery powe: | alt<br>ait<br>tart engine.<br>r cable. | Abs         Ford Group         Ford Group         PCM       BCM         Code       Code         RFA       IPC         Code       Code         RFA       IPC         Code       Code         Add Key       Erase Key         Add       Proximity         Proximity       Proximity         Modul Re Instalition         Odometer Re Collibration         AS-Build Data         Write VTN |  |  |
| Copyright CryptoWork © 2015 Version : 2.0.4.15 192.168.2.113-88.227.109.35 huseyin Select Comport : COM3 💟                                                                                                    |                                                                                                    |                                        |                                                                                                    |  |  |

if you receive any coding error in the units, you can repeat by pressing the

Modul Re Instalition

modul re-install button .